# Ćwiczenie 4 – położenie i wielkość komponentów

Ćwiczenie ma za zadanie naukę posługiwania się właściwościami komponentów odpowiedzialnych za wielkość i położenie. Poznanie właściwości Left, Top, Width i Height.

### 1. Położenie komponentu

*Left* to odległość komponentu od lewej krawędzi okna lub ekranu. *Top* to odległość komponentu od górnej krawędzi okna lub ekranu.

- 1. Należy utworzyć nowy projekt, jeśli jeszcze nie jest utworzony.
- 2. Jako tytuł programu wpisz Program4a i swoje imię i nazwisko.
- 3. Na formatkę proszę wstawić przycisk BUTTON z zakładki STANDARD.
  - a. Jako napis przycisku BUTTON1wstaw tekst Kierunek.
- 4. Dodaj cztery następne przyciski BUTTON.
  - a. Ich szerokość (*Width*) i wysokość (*Height*) ustaw na 25.
  - b. Rozmieść je na planie krzyża.
  - c. Jako tekst wstaw pierwszą literę odpowiedniego kierunku: G Góra, D Dół, L- Lewo, P - Prawo.
- 5. Jako zdarzenie **OnClick** przycisków BUTTON od 2 do 5 wstaw kod typu:

procedure TForm1.Button2Click(Sender: TObject);
begin
Button1.Top:=Button1.Top - 10;
end;

- 6. Ma to być odpowiednio:
  - a. Dla przycisku do góry

Button1.Top:=Button1.Top - 10;

b. Dla przycisku w lewo

Button1.Left:=Button1.Left - 10;

c. Dla przycisku w dół

Button1.Top:=Button1.Top + 10;

d. Dla przycisku w prawo

Button1.Left:=Button1.Left + 10;

7. Całość ma wyglądać następująco:

| 🖉 Program 4 - Jan Kowalski                                                                                                    |          |
|----------------------------------------------------------------------------------------------------|----------|
|                                                                                                    |          |
|                                                                                                    |          |
|                                                                                                    |          |
|                                                                                                    |          |
|                                                                                                    |          |
|                                                                                                    |          |
|                                                                                                    |          |
| • • • • • • • • • • • • • • • • • • • •                                                                                                    |          |
|                                                                                                    |          |
|                                                                                                    |          |
| Vieweet Content of the second second se |          |
| Nierunek                                                                                                    |          |
| · · · · · · · · · · · · · · · · · · ·                                                                                                    |          |
|                                                                                                    |          |
|                                                                                                    |          |
|                                                                                                    |          |
|                                                                                                    |          |
|                                                                                                    |          |
| ·····                                                                                                    |          |
|                                                                                                    |          |
|                                                                                                    |          |
| 📊 🛛 👝 🗠                                                                                                    |          |
| <b>-</b> [ <b>-</b> ]                                                                                                    |          |
| · ·                                                                                                    |          |
|                                                                                                    |          |
| D                                                                                                    | Koniec [ |
|                                                                                                    |          |

8. Skompiluj program. Usuń ewentualne błędy. Uruchom i przetestuj działanie aplikacji.

# 2. Wielkość komponentu

*Width* to szerokość komponentu. *Height* to wysokość komponentu.

- 1. Utwórz nowy projekt, jeśli jeszcze nie jest utworzony.
- 2. Jako tytuł programu wpisz Program4b i swoje imię i nazwisko.
- Na formatkę proszę wstawić przycisk BUTTON z zakładki STANDARD.
   a. Jako napis przycisku BUTTON1wstaw tekst Rozmiar.
- 4. Wstaw dwie etykiety LABEL. Zmień ich własność CAPTION na szerokość i wysokość.
- 5. Dodaj cztery następne przyciski BUTTON.
  - a. Ich szerokość (*Width*) i wysokość (*Height*) ustaw na 25.
  - b. Rozmieść je na planie krzyża.
  - c. Jako tekst wstaw pierwszą literę odpowiedniego kierunku: G Góra, D Dół, L- Lewo, P - Prawo.
- 6. Jako zdarzenie **OnClick** przycisków BUTTON od 2 do 5 wstaw kod typu:

| <pre>procedure TForm1.Button2Click(Sender: TObject);</pre> |
|------------------------------------------------------------|
| begin                                                      |
| Button1.Top:=Button1.Top - 10;                             |
| end;                                                       |

- 7. Ma to być odpowiednio:
  - a. Dla przycisku zwiększającego wysokość

### Button1.Height:=Button1.Height: + 10;

b. Dla przycisku zmniejszającego wysokość

### Button1.Height:=Button1.Height: - 10;

c. Dla przycisku zwiększającego szerokość

Button1.Width:=Button1.Width + 10;

d. Dla przycisku zmniejszającego szerokość

Button1.Width:=Button1.Width - 10;

8. Całość ma wyglądać następująco:

| 🌋 Program 5 - Jan I  | lowalski  | - D ×    |
|----------------------|-----------|----------|
|                      |           |          |
| Rozmiar ( : : : :    |           |          |
| ·····                |           |          |
|                      |           |          |
|                      |           |          |
|                      |           |          |
|                      |           |          |
| · Wysokość · · · · · | Szerokość |          |
|                      |           |          |
| : Większa : : :      | Większa   |          |
|                      |           |          |
|                      |           |          |
| Automa 1993          | -         |          |
|                      |           | Koniec : |

9. Skompiluj program. Usuń ewentualne błędy. Uruchom i przetestuj działanie aplikacji.

# Zadania

### Zadanie 4.1

Napisz program, który pozwala na przesuwanie się formatki FORM po ekranie.

### Zadanie 4.2

Napisz program, który pozwala na zmianę wielkości formatki FORM.

### Zadanie 4.3

Napisz program, który pozwala na zmianę wielkości czcionki napisu na etykiecie LABEL.

### Zadanie 4.4

Napisz program, który pozwala na zmianę wielkości i na przesuwanie przycisku BUTTON.